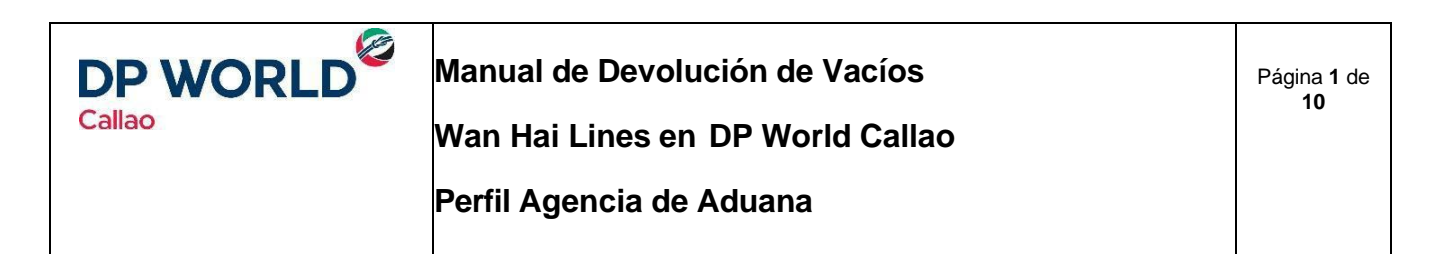

El objetivo del presente manual es brindar el detalle de los pasos a seguir por la agencia de aduana para la gestión de la devolución de vacíos de Hapag Lloyd en DP World Callao.

### Guía detallada

| 1. | Asignación de Empresa de Transporte | 1  |
|----|-------------------------------------|----|
| 2. | Consulta de Contenedores            | 7  |
| 3. | Re-asignación de BL                 | 8  |
| 4. | Facturación del servicio            | 10 |

# 1. Asignación de Empresa de Transporte

1.1. Ingresar al siguiente sitio web: <u>https://www.dpwc.com.pe/</u>desde el navegador web Google Chrome e ingresar Usuario y Password.

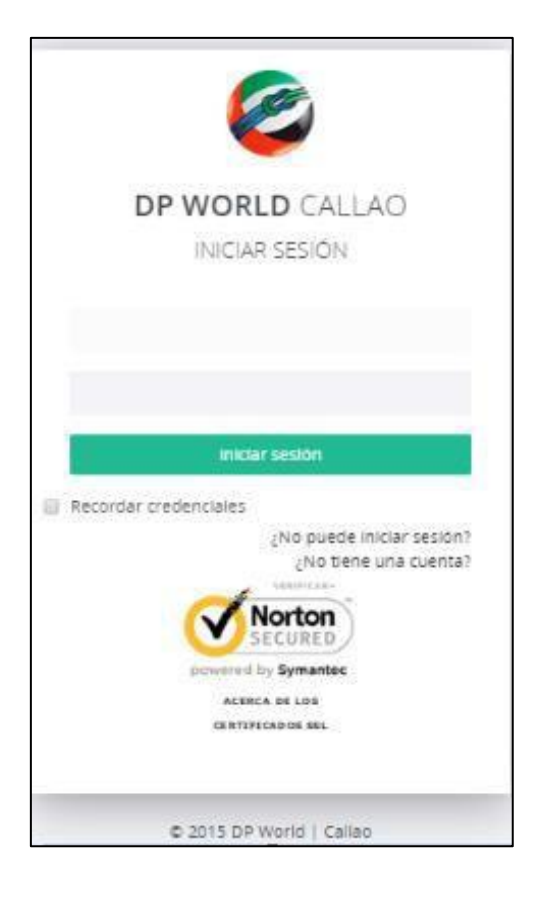

1.2. Seleccionar la empresa Callao y presionar el botón

Continuar

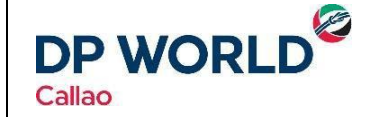

Manual de Devolución de Vacíos

Wan Hai Lines en DP World Callao

Página **2** de **10** 

Perfil Agencia de Aduana

| DPo                   | ort                  |
|-----------------------|----------------------|
| Seleccionar           | <sup>-</sup> Empresa |
| Donde desea ingresar? |                      |
| Seleccionar           | *                    |
| Cancelar              | Continuar            |
|                       |                      |

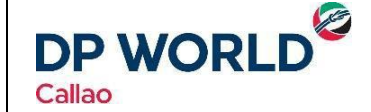

Manual de Devolución de Vacíos

Wan Hai Lines en DP World Callao

Página **3** de **10** 

Perfil Agencia de Aduana

| DPort                 |   |  |
|-----------------------|---|--|
| Seleccionar Empresa   |   |  |
| Donde desea ingresar? |   |  |
| Seleccionar           | • |  |
| Seleccionar           |   |  |
| CALLAO                |   |  |
| LURIN                 |   |  |
| NEPTUNIA ARGENTINA    |   |  |
| NEPTUNIA VENTANILLA   |   |  |

1.3. El Usuario ingresa al Menú Memo de Devolución >> Consulta de Memos

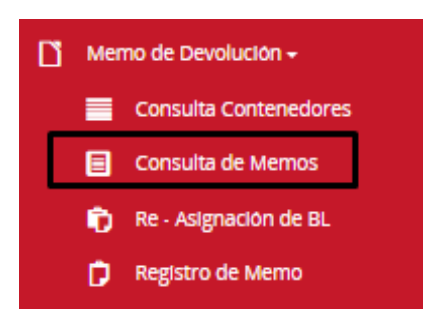

1.4. El Sistema muestra "Consulta de Memos"

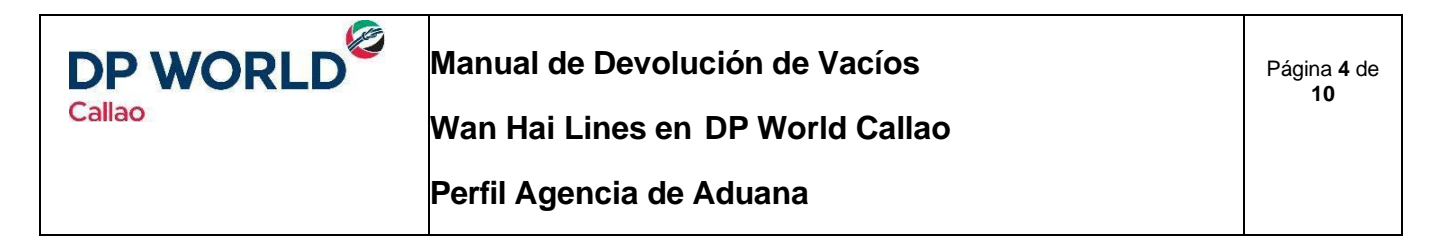

| e | DP WORLD   CALLAO           |     |          |                  | DP Deposito Extraportuario Company Login • |
|---|-----------------------------|-----|----------|------------------|--------------------------------------------|
| đ | Consulta de Memos           |     |          |                  | # Memo de Devolución > Consulta de Memo    |
|   | BL                          |     | Memo     |                  |                                            |
|   | Buscar                      |     |          |                  |                                            |
| 1 | IL Memo Tipo de Responsable | RUC | : Linea: | Nro Contenedores | Actones                                    |

1.5. El usuario puede buscar por medio de BL o Memo, presionar el botón "Buscar"

| DP WOR       | RLD   CALLAO |                         |   |            |      | DP D             | eposito Extraportuario Company Login 👻  |
|--------------|--------------|-------------------------|---|------------|------|------------------|-----------------------------------------|
| 🕮 Consulta d | le Memos     |                         |   |            |      | <b>16</b> M      | temo de Devolución -> Consulta de Memos |
| BL           |              |                         |   | Memo       |      |                  |                                         |
| BL230617     |              |                         | × |            |      |                  |                                         |
| Buscar       |              |                         |   |            |      |                  |                                         |
| BL           | Memo         | Tipo de Responsable     |   | RUC        | Unea | Nro Contenedores | Acciones                                |
| BL230617     | MEMO230617   | DEPOSITO EXTRAPORTUARIO |   | 2000000006 | HSD  | 2                | • 8                                     |

1.6. El Sistema te muestra el Memo con dos acciones que se pueden realizar:

## 1.7. Más detalle 🧧

En esta funcionalidad se puede ver el detalle del Memo y el detalle de los contenedores del MEMO

#### **DATOS GENERALES**

| 🙋 DP WORLD   CALLAO              |                         | DP Deposito Extraportuario Company Login 🗸 |
|----------------------------------|-------------------------|--------------------------------------------|
| 🛱 Consulta de Memos              |                         | Remo de Devolucion > Consulta de Memos     |
| Consulta Inicial Datos Generales | Contenedores            |                                            |
| Datos Generales                  |                         |                                            |
| BL                               | Memo                    | Manifiesto                                 |
| BL230617                         | MEM0230617              |                                            |
| Line Operator                    | Tipo de Responsable     | RUC                                        |
| HSD                              | DEPOSITO EXTRAPORTUARIO | 2000000006                                 |
| Editar                           |                         |                                            |
|                                  |                         |                                            |

#### CONTENEDORES

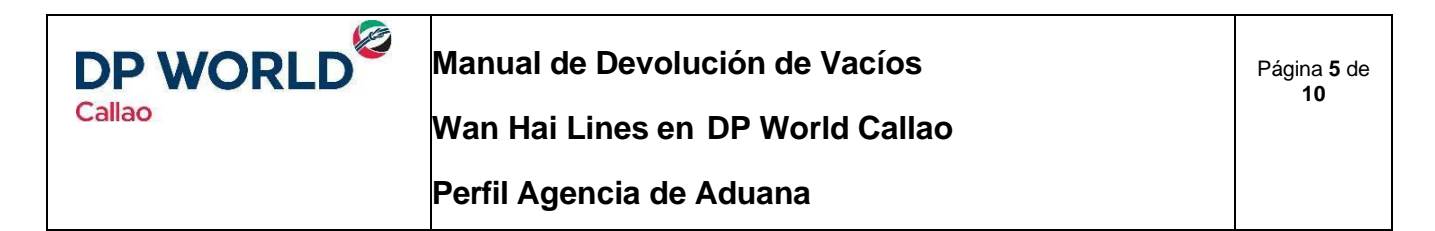

| OP WORLD   CALLAC   | )                     | _                |            |          | eposito Extraportuario Company Login 👻 |
|---------------------|-----------------------|------------------|------------|----------|----------------------------------------|
| 🛍 Consulta de Memos |                       |                  |            | 48 h     | temo de Devolución > Consulta de Memos |
| O Consulta In       | icial Datos Generales |                  |            |          |                                        |
| BL                  |                       |                  | Memo       |          |                                        |
| BL230617            |                       |                  | MEM0230617 |          |                                        |
| Contonodor          | ISO Ture              | Forba do Vigonda |            | No. Cita | Arthun                                 |
| DURE5451545         | 40DR                  | 24/05/2017       |            |          | 2                                      |
| SUDO4856765         | 20DR                  | 24/06/2017       |            |          | 8                                      |
| Editar              |                       |                  |            |          |                                        |

# 1.8. Asignar Transportista

Funcionalidad que permite Asignar el MEMO a una o varia empresas de Transporte

| 🙋 DP WORLD   CALLAO          |                                           |                              | DP Deposito Extrap        | ortuario Company Login 👻  |
|------------------------------|-------------------------------------------|------------------------------|---------------------------|---------------------------|
| 🛍 Consulta de Memos          |                                           |                              | # Memo de Devol           | ución > Consulta de Memos |
| ← Retornar                   |                                           |                              |                           |                           |
| Asignar Empresa de Trasporte |                                           |                              |                           |                           |
| Cantidad                     | total de contenedores del documento:<br>2 |                              | Contenedores disponibles: |                           |
| Empresa de transporte:       | Cantida                                   | d de contenedores a asignar: |                           |                           |
| Seleccionar                  | • 0                                       |                              | Aceptar                   |                           |
|                              |                                           |                              |                           |                           |
| Empresa Nro. Conto           | enedores Asignados                        | Nro. Contenedores con cl     | Ita                       | Acción                    |

#### 1.8.1. Seleccionar la Empresa de Transporte

| Seleccionar                     | • |
|---------------------------------|---|
|                                 |   |
| Seleccionar                     |   |
| A & M TRANSPORTES S.R.L.        |   |
| CM & D TRANSPORT E.I.R.L.       |   |
| DP EMPRESA TRANSPORTE 2017 TEST |   |
| DP Empresa Transporte           |   |
| DP Empresa de Transporte 2017   |   |

1.8.2. Ingresar Cantidad, la cual no debe ser mayor a Contenedores disponibles

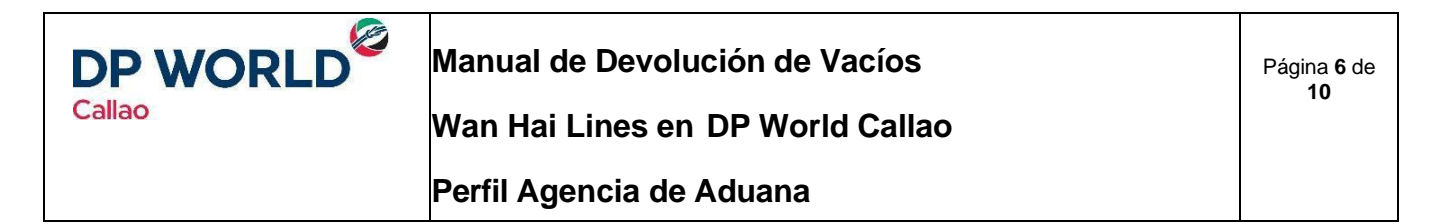

| 🗯 Consulta de Memos             |                                     | R Memo de Devolución -> Consulta de Memos |
|---------------------------------|-------------------------------------|-------------------------------------------|
| ← Retornar                      |                                     |                                           |
| Asignar Empresa de Trasporte    |                                     |                                           |
| Cantidad total de cor           | iteredares del documenta:<br>2      | Contenedores disponibles:<br>2            |
| Empresa de transporte.          | Cantidad de contenedores a asignar: |                                           |
| DP EMPRESA TRANSPORTE 2017 TEST | ¥ 1                                 | Aceptar                                   |

- 1.8.3. Presionar el botón "Aceptar"
- 1.8.4. El Sistema muestra un mensaje de conformidad

| Alerta                                                                     |         |          |  |  |  |
|----------------------------------------------------------------------------|---------|----------|--|--|--|
| ¿Está seguro que quiere asignar esa cantidad de contenedores a la empresa? |         |          |  |  |  |
|                                                                            | Aceptar | Cancelar |  |  |  |

- 1.8.5. El usuario debe presionar el botón "Aceptar".
- 1.8.6. El Sistema muestra un mensaje de éxito y carga la asignación de la Empresa de Transporte

| S DP WORLD   CALLAO                           |                                     |                                | Extraportuario Company Login 👻 🗙                                 |
|-----------------------------------------------|-------------------------------------|--------------------------------|------------------------------------------------------------------|
| 🛍 Consulta de Memos                           |                                     | # Memoal                       | s contenedores se han asignado<br>a empresa. > Consulta de Memos |
| ← Retornar                                    |                                     |                                |                                                                  |
| Asignar Empresa de Trasporte                  |                                     |                                |                                                                  |
| Cantidad total de contenedores del docum<br>2 | iento:                              | Contenedores disponibles:<br>1 |                                                                  |
| Empresa de transporte:                        | Cantidad de contenedores a asignar: | _                              |                                                                  |
| Seleccionar 🔻                                 | 0                                   | Aceptar                        |                                                                  |
|                                               |                                     |                                |                                                                  |
| Empresa                                       | Nro. Contenedores Asignados         | Nro. Contenedores con cita     | Acción                                                           |
| DP EMPRESA TRANSPORTE 2017 TEST               | 1                                   | 0                              |                                                                  |
|                                               |                                     |                                |                                                                  |

\*\* El usuario puede editar o cancelar la Asignación de empresa de transporte

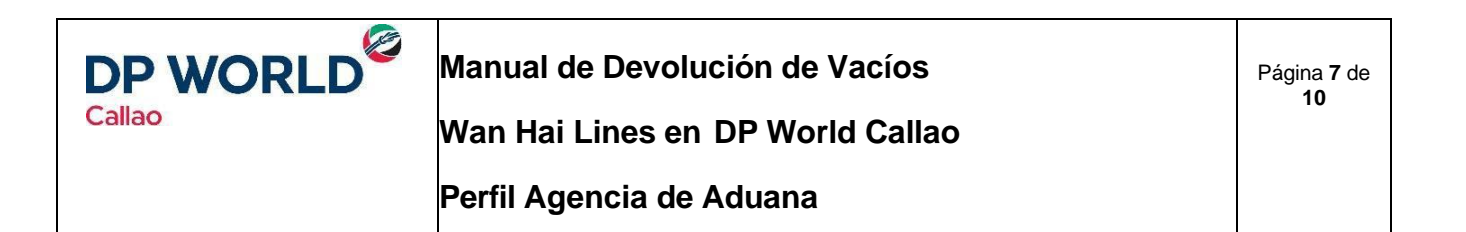

#### **EDICIÓN**

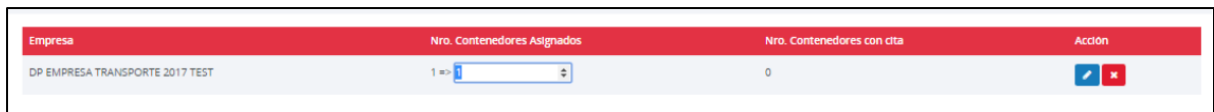

# 2. Consulta de Contenedores

2.1. El Usuario ingresa al Menú Memo de Devolución >> Consulta Contenedores.

| Ľ | Memo de Devolución 🗸 |                       |  |
|---|----------------------|-----------------------|--|
|   |                      | Consulta Contenedores |  |
|   |                      | Consulta de Memos     |  |
|   | Û                    | Re - Asignación de BL |  |

- 2.2. Puede consultar por:
  - BL

Γ

- Memo
- Contenedor

| BL     | Memo | Contenedor |
|--------|------|------------|
| Buscar |      |            |

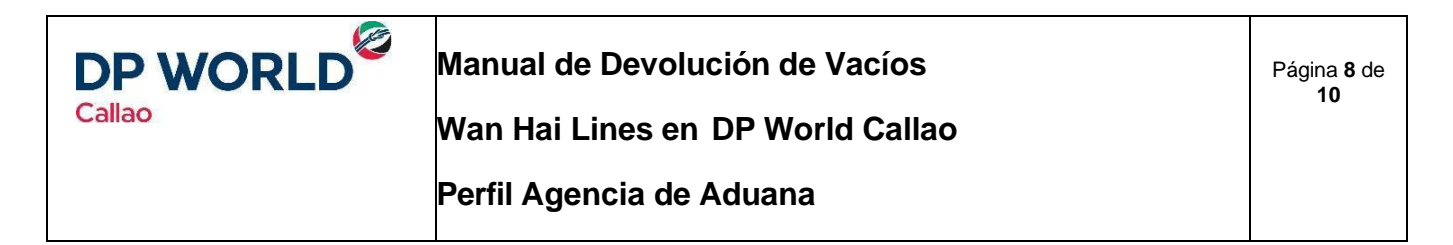

2.3. El sistema le mostrará el estado de los contenedores asociados.

| Activo BL17091901 MEMO17091901 HEVE6544654 22G1 |  |
|-------------------------------------------------|--|
|                                                 |  |
| Activo BL17091901 MEMO17091901 AMFU3022497 22G1 |  |

# 3. Re-asignación de BL

3.1. El Usuario ingresa al Menú Memo de Devolución >> Re - Asignación de BL.

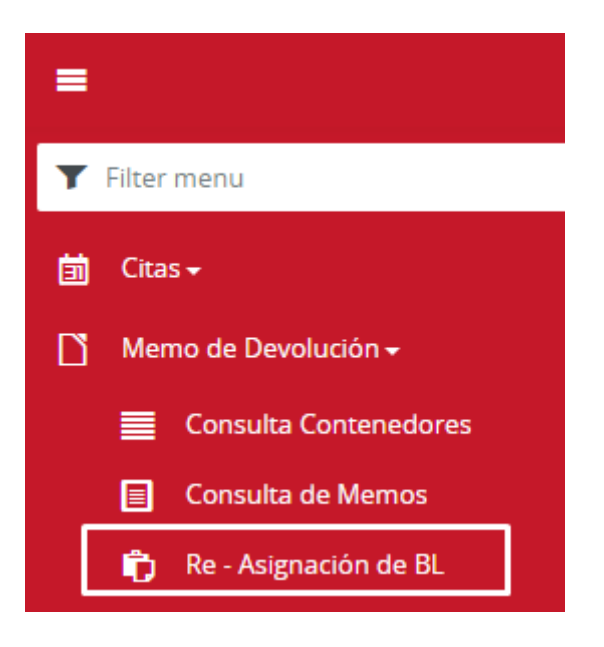

3.2. El usuario ingresa el Numero de BL y los datos del nuevo Responsable.

| 🕲 Re - Asignación de BL |                                        |
|-------------------------|----------------------------------------|
| Documento               | Nuevo Responsable                      |
| BL a re asignar:        | Tipo de Responsable:                   |
| BL17091902 ×            | DEPOSITO EXTRAPORTUARIO                |
|                         | RUC:                                   |
| Aplicar                 | 2000000012 - DP Deposito Extraportuano |

3.3. Presionar el Botón

Aplicar

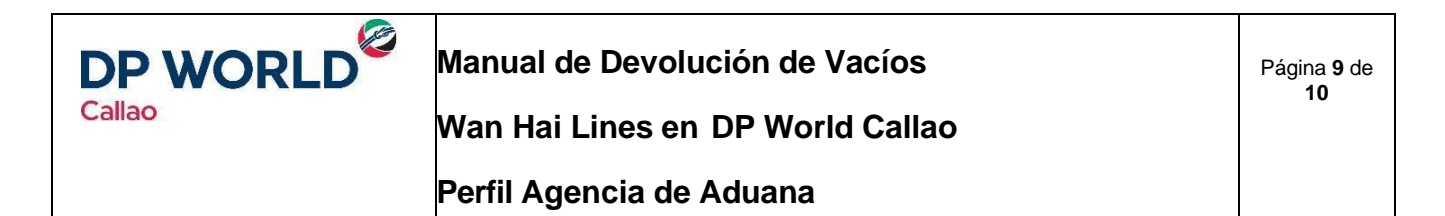

3.4. Se mostrará un mensaje de Conformidad.

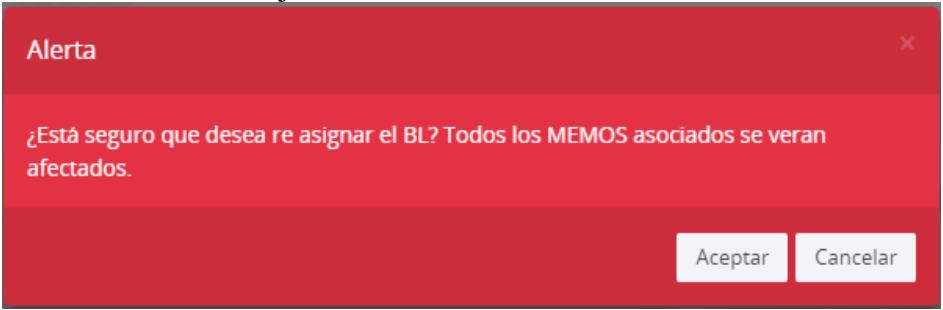

- 3.5. Presionar el Botón "Aceptar".
- 3.6. Se mostrará mensaje de éxito.

| S DP WORLD   CALLAO     | BEAGLE AGENTES DE ADMANA S.A. Company Login * |
|-------------------------|-----------------------------------------------|
| 🔁 Re - Asignación de BL | Documento Re-asignado                         |
| Documento               |                                               |
| BL a re asignar:        |                                               |
| NGRESAR BL              |                                               |
| Aplicar                 |                                               |

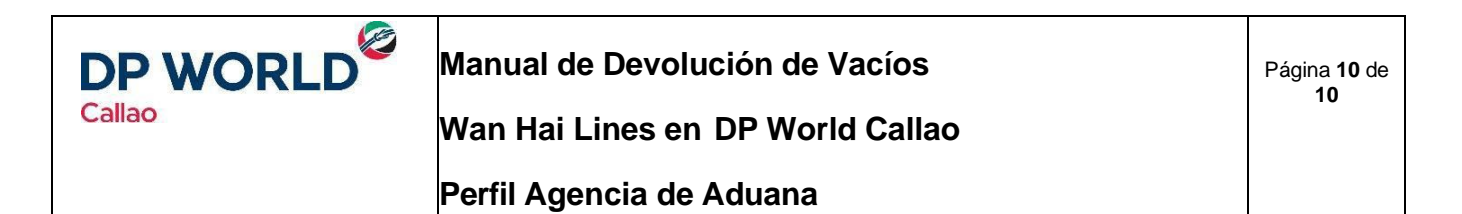

# 4. Facturación del Servicio

4.1. De acuerdo con las instrucciones de la línea Hapag Lloyd, para los contenedores que devuelvan en DP WORLD el pago debe ser facturado enviando una solicitud a <u>facturacionvacios@dpworldlogistics.pe</u>

| COSTO     | TOTAL incluido IGV |
|-----------|--------------------|
| \$ 168.00 | \$ 198.24          |

4.2. Las cuentas para realizar transferencia y/o depósito en efectivo con las siguientes:

| EMPRESA  | BANCO       | MONEDA  | CTA. CTE           | CTA. INTERBANCARIO       |
|----------|-------------|---------|--------------------|--------------------------|
| NEPTUNIA | ВСР         | DÓLARES | 191-1178033-1-32   | 002-191-001178033132- 55 |
| NEPTUNIA | CONTINENTAL | DÓLARES | 011-102-0100015921 | 011-102-000100015921-18  |

\*Tener en cuenta que a todos los conceptos se le debe agregar el IGV. \*El pago por cada concepto es por contenedor.

4.3. A fin de que su solicitud sea atendida en el menor tiempo posible, debe dirigirse a <u>facturacionvacios@dpworldlogistics.pe</u> adjuntando el siguiente formato con el asunto:

| SOLICITUD DE FACTURACIÓN - GATE IN (DPWC)            |                                                    |             |  |
|------------------------------------------------------|----------------------------------------------------|-------------|--|
| *Se debe hacer una solicitud por local de devolución |                                                    |             |  |
| BL REGISTRADO EN DPORT                               | BL NUMERO1, BL NUMERO2, BL NUMERO3                 |             |  |
| RUC A FACTURAR:                                      | 20XXXXXXXX                                         |             |  |
| RAZÓN SOCIAL A FACTURAR:                             | XXXXXXX S.A.                                       |             |  |
| LOCAL DONDE DEVUELVE:                                | DPW CALLAO:                                        | DPW LURÍN : |  |
| AGENCIA DE ADUANA                                    | AGENCIA DE ADUANA S.A.                             |             |  |
| INDISPENSABLE                                        | ADJUNTAR MEMO DE DEVOLUCIÓN - VIGENTE Y LEGIBLE    |             |  |
| INDISPENSABLE                                        | ADJUNTAR MEDIO DE PAGO - LEGIBLE CON FECHA DE PROC |             |  |

4.4. Considerar que el horario para enviar solicitudes de facturación manual es el siguiente:

Lunes a Viernes de 8:00 AM a 05:00PM - Sábados de 08:00 AM a 01:00 PM